## How to Register for Courses through the Student Link:

- 1) Go to the <u>Student Link</u> and click on the "Academics" tab.
- 2) Next, select "Registration." You will be prompted to log in using your BU username and Kerberos password.
- 3) Find the semester for which you wish to register and click on "Reg Options."
- 4) A list of options will appear: "Plan"\*, "Register for Classes", and "Drop Class." As of 9:00 AM on registration day, you will be able to click on "Register for Classes." Beyond this screen, the system is self-explanatory. It will ask you to input your college (ENG or in some cases CAS), department code (EK, EC, etc), and course number, which will allow you to officially add the course to your schedule.

\* Prior to registration day, you will be able to use the "Plan" option to plan for your intended classes. "Planning" your schedule does not register you for classes, nor does it hold a seat for you in your classes. For instructions on submitting courses from the "Plan" option, please see below.

## How to Submit Courses from the StudentLink Plan Option

Select the "Academics" tab and go to "Registration." Enter BU username and Kerberos password. Click "Reg Options" underneath the semester in which you have used the "Plan" option.

| CRegistration - Current Schedule - Windows Internet Explorer                                                                                                    |                                    |
|----------------------------------------------------------------------------------------------------|------------------------------------|
| 🚱 💿 🔻 🧰 https://www.bu.edu/link/bin/uiscgi_studentlink.pl/1270501585?ModuleName=regsched.pl                                                                                                    | 🔽 🔒 🐓 🗙 Live Search 🖉 🗸            |
| File Edit View Favorites Tools Help                                                                                                    | 🦓 •                                |
| 😪 🏟 🔟 Registration - Current Schedule                                                                                                    | 🛐 + 🗟 - 🖶 Page + 🎯 Tools + 🎽       |
| Boston University Student Link<br>1 Academics Money Matters Personal Work Food & Shelter Basics Index                                                                                                    | 🖬 logoff                           |
| REGISTRATION - CURRENT SCHEDULE                                                                                                    | Help   Contact                     |
| Semester Class Status Cr Title Type Bld Rm Day Start Stop Notes<br>Spring 2010 no reg activity<br>Reg Options                                                                                                    |                                    |
| Summer 1 2010 no reg activity                                                                                                    |                                    |
| € Reg Options                                                                                                    |                                    |
| Summer 2 2010 SED CE730SB1 DRP-ST 4.0 Gde Clge Adm Pr Independent SED 406 Mon,Wed 4:30pm 8:30pm                                                                                                    |                                    |
| Image: State of the start Image: State of the start   Image: State of the start State of the start   Image: State of the start State of the start   Image: State of the start State of the start   Image: State of the start State of the start   Image: State of the start State of the start   Image: State of the start State of the start   Image: State of the start State of the start   Image: State of the start State of the start   Image: State of the start State of the start   Image: State of the start State of the start   Image: State of the start State of the start   Image: State of the start State of the start |                                    |
| Fall 2010 no reg activity                                                                                                    |                                    |
| ☑ Reg Options                                                                                                    |                                    |
| Generated Mon Apr 5 17:0<br>Copyright ©, Boston U<br>University Information :                                                                                                    | D6127 2010<br>niversity<br>Systems |
|                                                                                                    |                                    |
|                                                                                                    |                                    |
|                                                                                                    |                                    |
|                                                                                                    |                                    |
|                                                                                                    |                                    |
|                                                                                                    |                                    |
|                                                                                                    |                                    |
|                                                                                                    |                                    |
|                                                                                                    |                                    |

## From here, click "Register for Class."

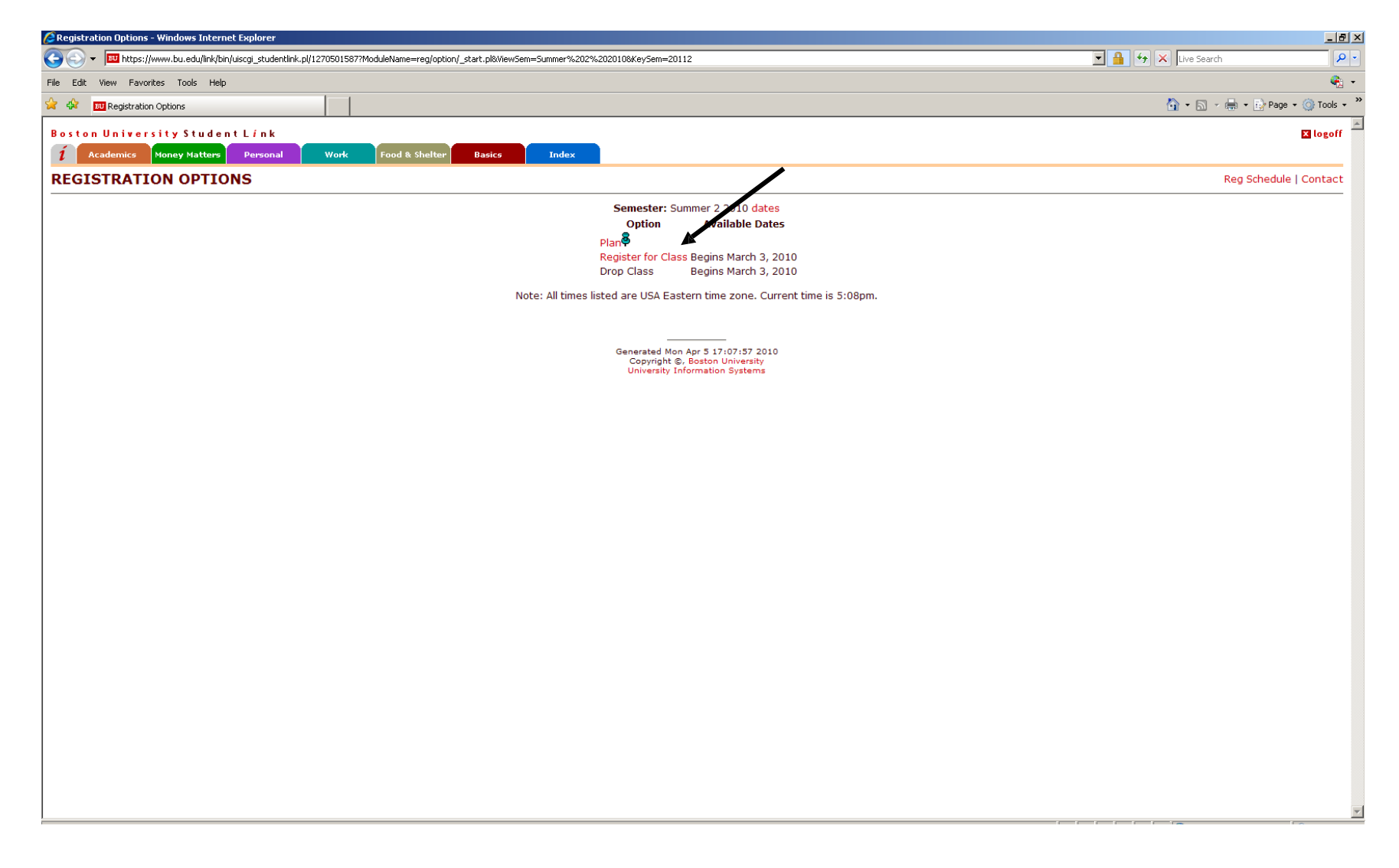

Then click on the "Go" button located next to "Planner."

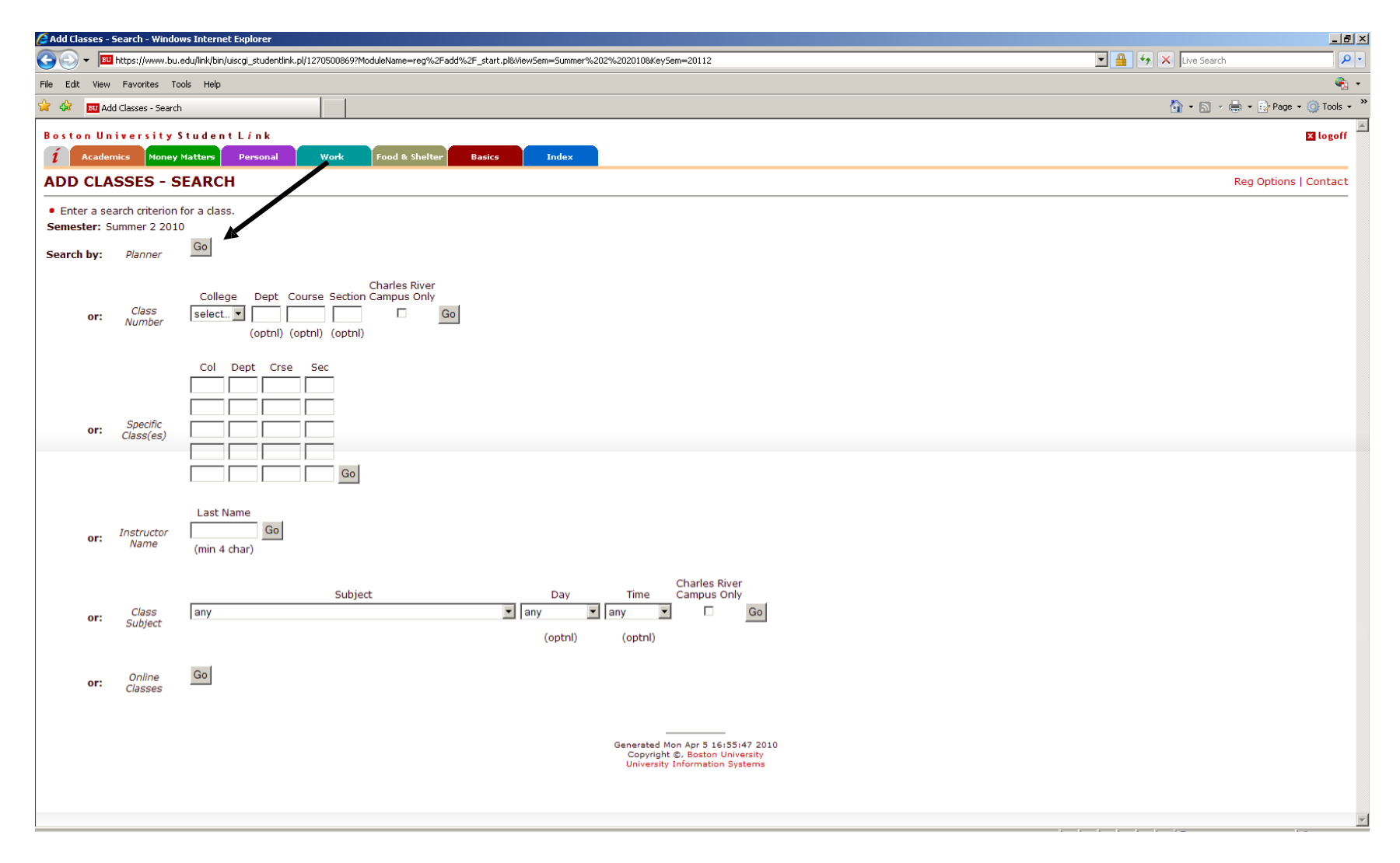

## 1) First, click "Mark to Add." 2) To submit all of your classes at once, click "Add Classes to Schedule."

| C Add Classes - Display - Windows Internet Explorer                      |                     | _ 8 >                  |
|--------------------------------------------------------------------------|---------------------|------------------------|
|                                                                          | 💽 🔒 🔸 🗙 Live Search |                        |
| File Edit View Favorites Tools Help                                      |                     | ج 🗞                    |
| Add Classes - Display                                                    | 🟠 • 🗟 ×             | 🖶 👻 🔂 Page 👻 🍥 Tools 👻 |
| Boston University Student Línk                                           |                     | 🗙 logoff               |
| 1 Academics Money Matters Personal Work Food & Shelter Basics Index      |                     |                        |
| ADD CLASSES - DISPLAY                                                    |                     | Reg Options   Contact  |
| Semester: Summer 2 2010 Search by: Planner                               |                     |                        |
| ark Class Title Open Cr Type Bld Room Day Start Stop Notes               |                     |                        |
| SED CE730SB1 Gde Clge Adm Pr 25 4.0 Independent SED 406 Mon,Wed 4:30pm   |                     |                        |
| SED DE571SB1 Am Sign II 22 4.0 Independent SED 406 Tue,Thu 4:00pm 8:00pm |                     |                        |
| *** end of report ***                                                    |                     |                        |
| Add Classes to Schedule                                                  |                     |                        |
| <u> </u>                                                                 |                     |                        |
|                                                                          |                     |                        |
| Generated Mon Apr 5 16:55:01 2010<br>Copyright ©, Boston University      |                     |                        |
| University Information Systems                                           |                     |                        |
|                                                                          |                     |                        |
|                                                                          |                     |                        |
|                                                                          |                     |                        |
|                                                                          |                     |                        |
|                                                                          |                     |                        |
|                                                                          |                     |                        |
|                                                                          |                     |                        |
|                                                                          |                     |                        |
|                                                                          |                     |                        |
|                                                                          |                     |                        |
|                                                                          |                     |                        |
|                                                                          |                     |                        |
|                                                                          |                     |                        |
|                                                                          |                     |                        |
|                                                                          |                     |                        |